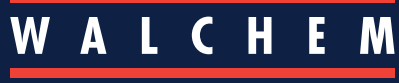

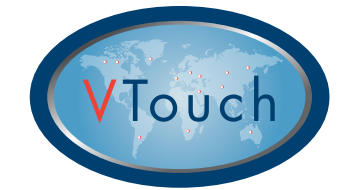

### **Guía rápida VTouch®**

#### Usuarios de cuentas Master

Esta guía pretende ayudarle a poner en marcha rápidamente el proceso de configuración de su cuenta VTouch para que pueda empezar a consultar datos y alarmas y conectarse con VT-LiveConnect<sup>®</sup> a sus dispositivos desde cualquier lugar del mundo.

#### Descripción básica de VTouch

Los dispositivos activados VTouch envían información a través de Internet al servidor VTouch a una frecuencia determinada o cuando se produce una alarma.

Los dispositivos activados VTouch adquiridos serán registrados en su dominio de cuenta VTouch mediante un número de serie exclusivo del dispositivo.

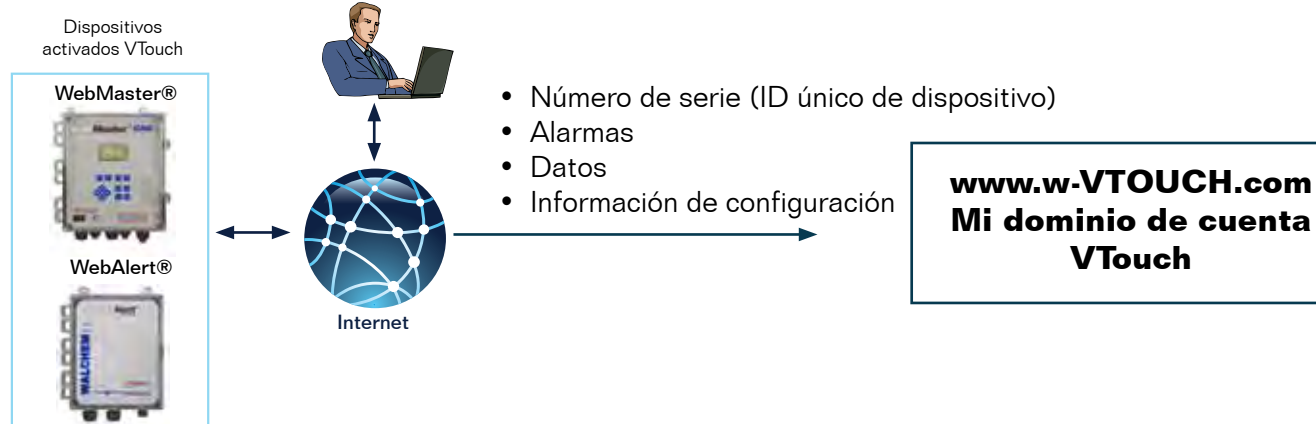

# Configuración de VTouch para ver datos y alarmas y conectarse con VT-LiveConnect<sup>®</sup> a los dispositivos

Inicie sesión en el sitio web de VTouch: www.w-vtouch.com. Introduzca el nombre de usuario y la contraseña utilizados al registrarse en la cuenta corporativa de VTouch.

#### Jerarquía de relaciones entre dispositivos

El siguiente menú estructurado mediante fichas explica la relación general entre un dispositivo VTouch habilitado y usted como usuario de una cuenta VTouch Master. Los dispositivos de su cuenta Master están asociados a una instalación específica, a su vez relacionada con un comprador concreto, este vinculado a un cliente determinado.

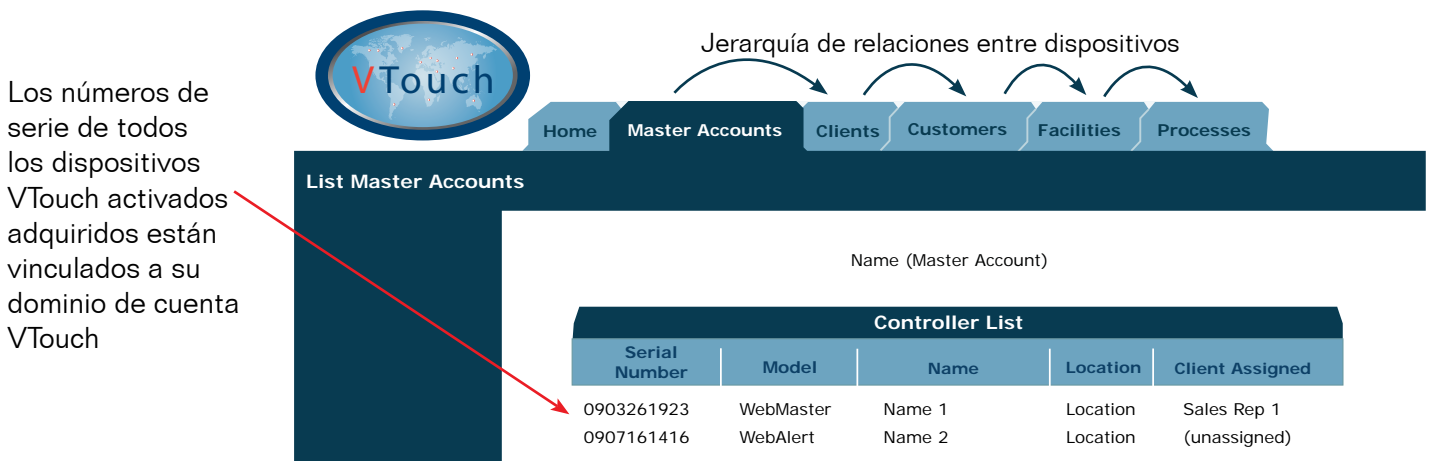

Para poder ver los dispositivos VTouch activados en su cuenta VTouch, primero deberá definir una relación entre dispositivos, como se describe a continuación.

#### Paso 1: Creación de una relación entre dispositivos

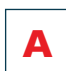

#### Cree un nuevo Cliente

1. Una vez iniciado sesión, seleccione la ficha Clients

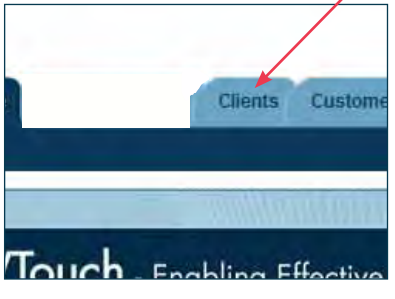

2. Seleccione Add New Client ("añadir nuevo cliente").

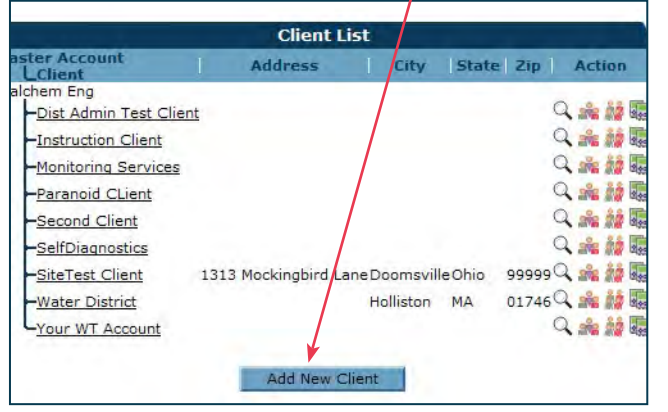

- **B** Cree un nuevo Comprador dentro del Nuevo cliente
- 4. Seleccione el nuevo Cliente añadido en el paso anterior.
- 5. Seleccione Add New Customer ("añadir nuevo comprador").

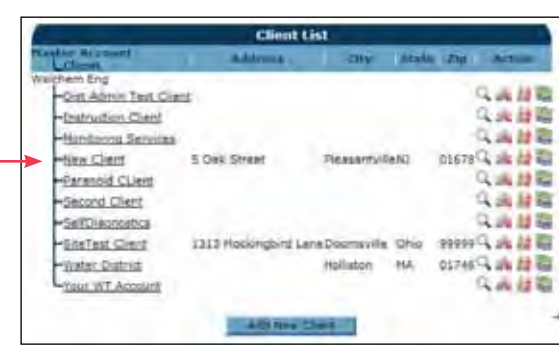

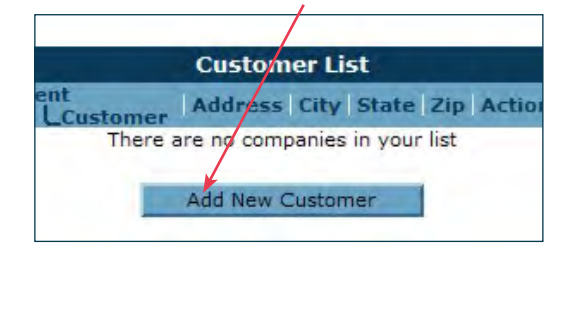

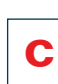

#### Cree una nueva Instalación dentro de New Customer ("nuevo comprador")

7. Seleccione el nuevo Comprador añadido en el paso anterior.

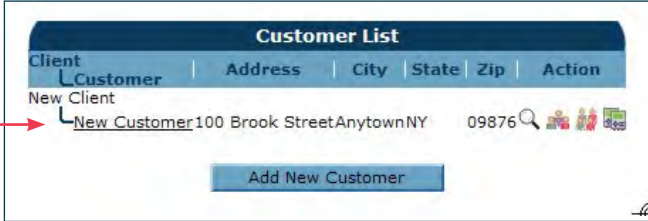

8. Seleccione Add New Facility ("añadir nueva instalación")

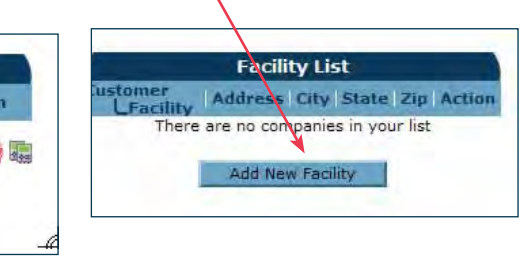

3. Introduzca los detalles de la empresa del cliente. Haga clic en Add ("añadir") y a continuación en Back ("atrás").

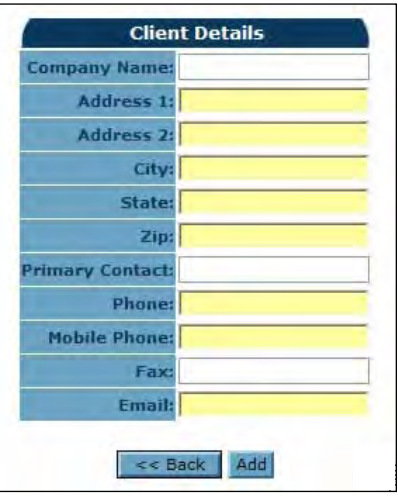

6. Introduzca los detalles del nuevo comprador. Haga clic en 'Add' y a continuación en 'Back'

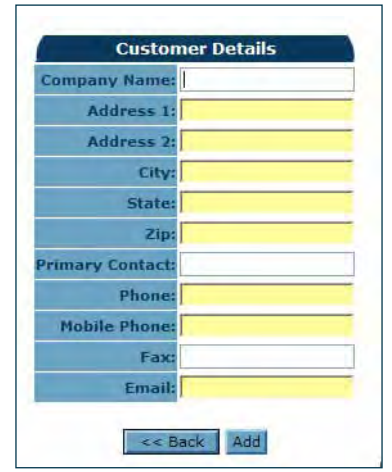

9. Introduzca los detalles de la nueva instalación. Haga clic en 'Add' y a continuación en 'Back'

| Company Name:   |  |
|-----------------|--|
| Address 1:      |  |
| Address 2:      |  |
| City:           |  |
| State:          |  |
| Zip:            |  |
| rimary Contact: |  |
| Phone:          |  |
| Mobile Phone:   |  |
| Fax:            |  |
| Email:          |  |

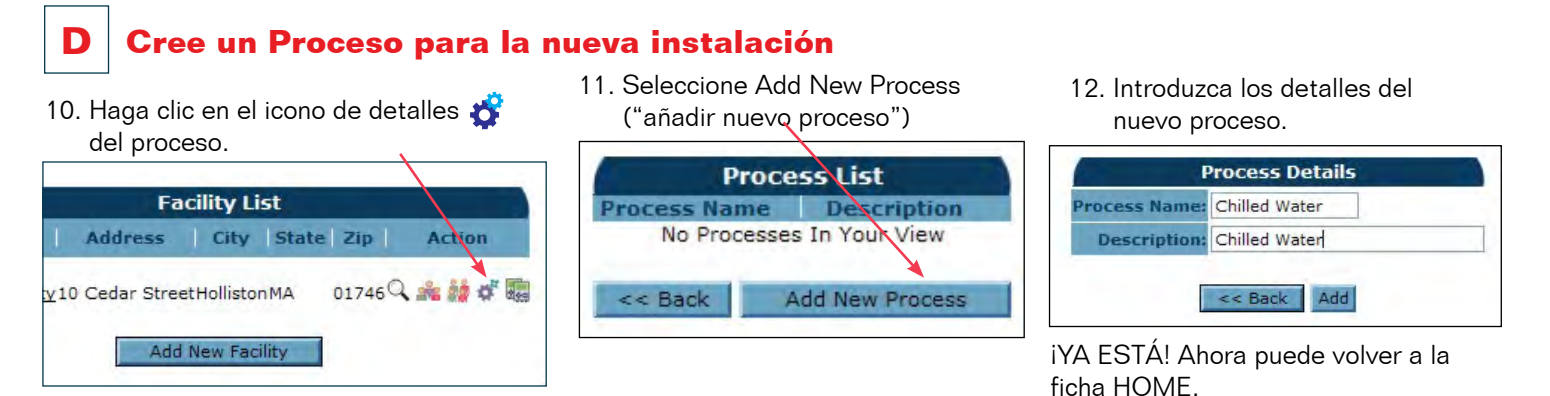

Paso 2: Añadir un dispositivo a VTouch

En el paso 1 hemos creado una jerarquía de relaciones entre dispositivos. Ahora, el siguiente y último paso es asignar un dispositivo concreto a esta nueva jerarquía de relaciones, como se explica a continuación.

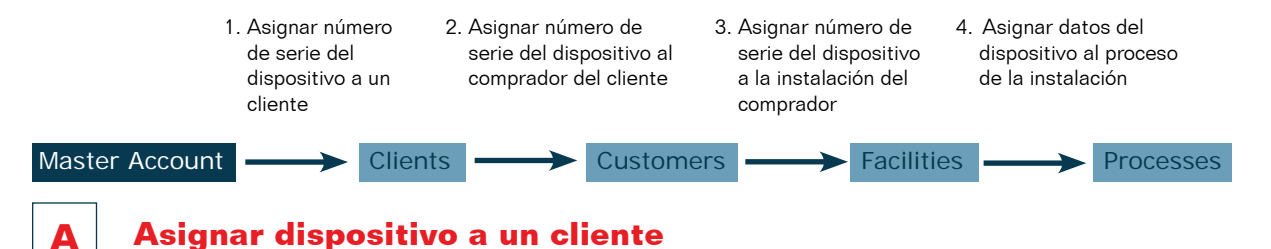

1. Seleccione la ficha Clients.

Haga clic en el icono de asignación de controlador del cliente que desee.

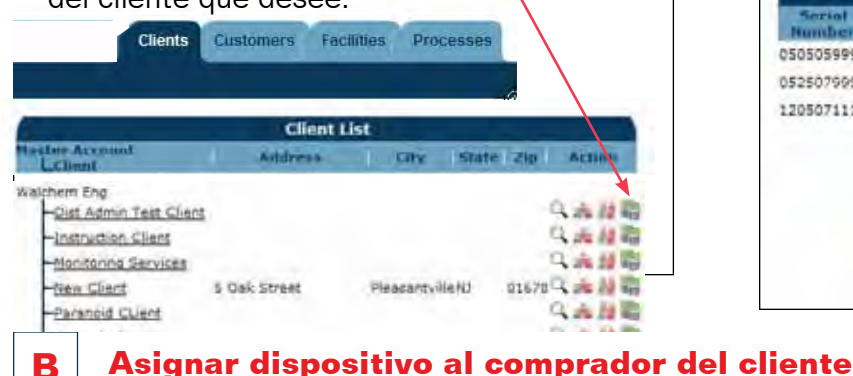

2. Asigne el dispositivo al cliente.

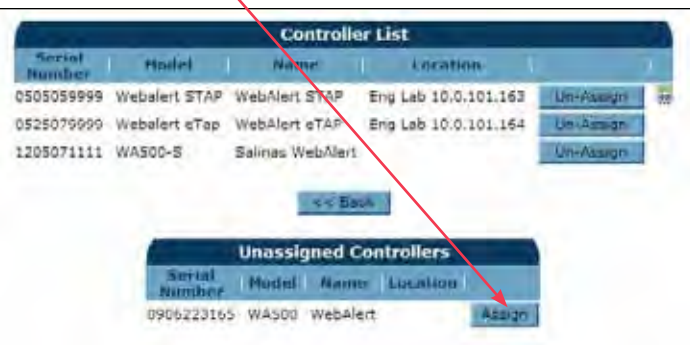

### 3. Seleccione la ficha Customers.

Haga clic en el icono de asignación de controlador del comprador que desee.

| Clients Customers Fa | cilities Processes | (         |      |                  |
|----------------------|--------------------|-----------|------|------------------|
|                      |                    |           |      | -44              |
|                      | Customer           | List      |      |                  |
| Client<br>LCustomer  | Address            | City      | Stat | te Zip Action    |
| Instruction Client   |                    |           |      | 4.4.60<br>4.4.60 |
| Rolling Hills Condos |                    | Hillstown | ND   | 07891 4 10 2     |

4. Asigne el dispositivo al comprador.

| (                | Controller List                     |                      |
|------------------|-------------------------------------|----------------------|
| Serial<br>Number | Model   Name   Lo                   | cation               |
| 0505059999       | Webalert STAP WebAlert STAP Eng ab  | 10.0.101.163 Un-Assi |
| 0525079999       | Webalert eTap WebAlert eTAP Eng Lab | 10.0.101.164 Un-Assi |
|                  | Sec Back                            | $\langle$            |
|                  | - Dubit                             |                      |
|                  | Unassigned Controlle                | ers                  |
|                  | Serial Model Name                   | Location             |
|                  |                                     |                      |

#### С

#### Asignar dispositivo a la instalación de un comprador

Seleccione la ficha Facilities ("instalaciones").
Haga clic en el icono de asignación de controlador de la instalación que desee.

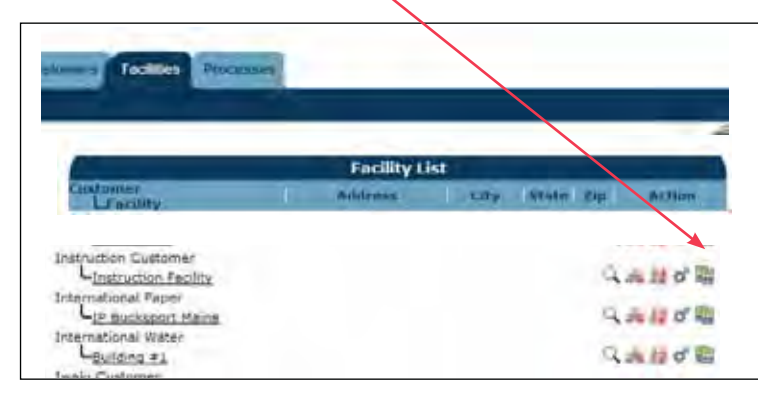

### D

## Asignar datos del dispositivo a un proceso

7. Haga clic en el icono 'Maintain Controller'.

| Serial Model            | Manage          |                      |           |
|-------------------------|-----------------|----------------------|-----------|
| Humber                  | Name            | Location             |           |
| 505059999 Webalert STAF | > WebAlert STAP | Eng Lab 10.0.101.163 | Un-Assign |
|                         | << Ba           | Controllers          |           |
|                         | unussigned      | Sontroners           |           |

9. Seleccione la ficha Process para ver los datos del controlador.

iFelicitaciones! iYa está! Ahora haga clic en el icono VT-LiveConnect<sup>®</sup> para conectarse a su controlador 6. Asigne el dispositivo al comprador.

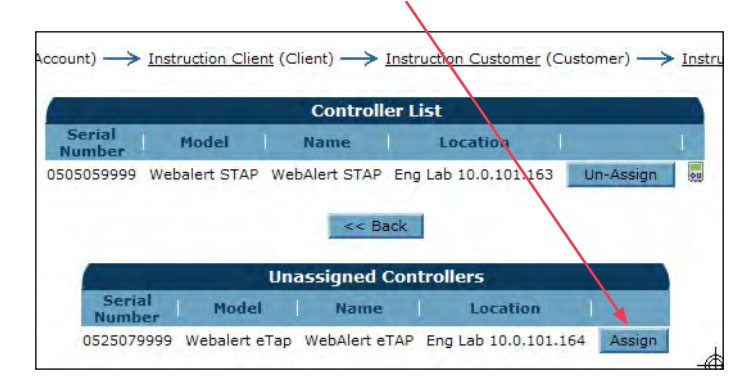

8. Asigne los datos del controlador a un proceso. Haga clic en el botón Update.

| -                                                                     |                                                                 | /                                                                    | and the second second second second second second second second second second second second second second second | States and a state of the state of the state |                                                                                                    |                            |
|-----------------------------------------------------------------------|-----------------------------------------------------------------|----------------------------------------------------------------------|----------------------------------------------------------------------------------------------------|----------------------------------------------------------------------------------------------------|----------------------------------------------------------------------------------------------------|----------------------------|
|                                                                       |                                                                 |                                                                      | Maintair                                                                                                    | Controller                                                                                                    |                                                                                                    |                            |
|                                                                       |                                                                 |                                                                      | Serial Number:<br>Model:                                                                                         | 0505059999<br>Webalert STAP                                                                                                    |                                                                                                    |                            |
|                                                                       |                                                                 |                                                                      | SoftwareID:                                                                                                    |                                                                                                    |                                                                                                    |                            |
|                                                                       |                                                                 |                                                                      | FirmwareID:                                                                                                    | and the second                                                                                                    |                                                                                                    |                            |
|                                                                       | /                                                               |                                                                      | Name:                                                                                                    | WebAllert STAP                                                                                                    | 102                                                                                                    |                            |
|                                                                       | /                                                               |                                                                      | Location:                                                                                                    | 1.5084097607                                                                                                    | 163                                                                                                    |                            |
| -/                                                                    |                                                                 | Co                                                                   | mection Type                                                                                                    | VDial                                                                                                    |                                                                                                    |                            |
|                                                                       |                                                                 | 001                                                                  | meetion rype.                                                                                                    |                                                                                                    |                                                                                                    |                            |
| 1                                                                     |                                                                 | co                                                                   | Actions:                                                                                                    | THE REAL PROPERTY OF                                                                                                    |                                                                                                    |                            |
| /                                                                     |                                                                 | 20                                                                   | Actions:                                                                                                    | The second second second second second second second second second second second second second second second se                                                                                                    |                                                                                                    |                            |
| Input                                                                 | Name                                                            | Туре                                                                 | Actions:                                                                                                    | Process                                                                                                    | Displayed Priorit                                                                                                    | y                          |
| Input<br>AI_5                                                         | Name<br>Pump#17                                                 | Type                                                                 | U/M<br>Liters                                                                                                    | Process<br>Instr Process V                                                                                                    | Displayed Priorit<br>High (Left Display)                                                                                                    | V<br>V                     |
| Input<br>AI_5<br>AI_5                                                 | t Name<br>Pump#17                                               | Type<br>Measure<br>Raw mA                                            | U/M<br>Liters<br>mA                                                                                              | Process<br>Instr Process V<br>(Unassigned) V                                                                                                    | Displayed Priorit<br>High (Left Display)<br>High (Left Display)                                                                                                    | v<br>*                     |
| Input<br>AI_5<br>AI_5<br>DI_1                                         | t Name<br>Pump#17<br>D<br>Contact1                              | Type<br>Measure<br>Raw mA<br>Total                                   | U/M<br>Liters<br>mA<br>gal.                                                                                      | Process<br>Instr Process V<br>(Unassigned) V<br>(Unassigned) V                                                                                                    | Displayed Priorit<br>High (Left Display)<br>High (Left Display)<br>High (Left Display)                                                                                             | × × ×                      |
| (npu)<br>AI_5<br>AI_5<br>DI_1<br>DI_2                                 | t Name<br>Pump#17<br>D<br>Contact1<br>CU1                       | Type<br>Measure<br>Raw mA<br>Total<br>Total                          | Actions:<br>U/M<br>Liters<br>mA<br>gal.                                                                          | Process<br>Instr Process V<br>(Unassigned) V<br>(Unassigned) V                                                                                                    | Displayed Priorit<br>High (Left Display)<br>High (Left Display)<br>High (Left Display)<br>High (Left Display)                                                                      | × × × ×                    |
| Lnput<br>AI_5<br>AI_5<br>DI_1<br>DI_2<br>DI_2<br>DI_2                 | t Name<br>Pump#17<br>Contact1<br>CU1<br>CU1                     | Type<br>Measure<br>Raw mA<br>Total<br>Total<br>Rate                  | Actions:<br>U/M<br>Liters<br>mA<br>gal.<br>/Minute                                                               | Process<br>Instr Process V<br>(Unassigned) V<br>(Unassigned) V<br>(Unassigned) V                                                                                                    | Displayed Priorit<br>High (Left Display)<br>High (Left Display)<br>High (Left Display)<br>High (Left Display)<br>High (Left Display)                                               | > > > > > > > >            |
| Input<br>AI_5<br>AI_5<br>DI_1<br>DI_2<br>DI_2<br>DI_2<br>DI_3         | Name<br>Pump#17<br>Contact1<br>CU1<br>CU1<br>Paddle3            | Type<br>Measure<br>Raw mA<br>Total<br>Total<br>Rate<br>Total         | Actions:<br>U/M<br>Liters<br>mA<br>gal.<br>/Minute<br>gal.                                                       | Process<br>Instr Process V<br>(Unassigned) V<br>(Unassigned) V<br>(Unassigned) V<br>(Unassigned) V                                                                                                    | Displayed Priorit<br>High (Left Display)<br>High (Left Display)<br>High (Left Display)<br>High (Left Display)<br>High (Left Display)<br>High (Left Display)                        | <b>v v v v v v v v v v</b> |
| Input<br>AI_5<br>AI_5<br>DI_1<br>DI_2<br>DI_2<br>DI_2<br>DI_3<br>DI_3 | Name<br>Pump#17<br>Contact1<br>CU1<br>CU1<br>Paddle3<br>Paddle3 | Type<br>Measure<br>Raw mA<br>Total<br>Total<br>Rate<br>Total<br>Rate | Actions:<br>U/M<br>Liters<br>mA<br>gal.<br>/Minute<br>gal.<br>gal./min.(GPM)                                     | Process<br>Instr Process V<br>(Unassigned) V<br>(Unassigned) V<br>(Unassigned) V<br>(Unassigned) V<br>(Unassigned) V                                                                                                    | Displayed Priorit<br>High (Left Display)<br>High (Left Display)<br>High (Left Display)<br>High (Left Display)<br>High (Left Display)<br>High (Left Display)<br>High (Left Display) | × × × × × ×                |

| List Proces | ses                   |                                    |                          |                                    |                                    |                             |        |                                      |
|-------------|-----------------------|------------------------------------|--------------------------|------------------------------------|------------------------------------|-----------------------------|--------|--------------------------------------|
|             |                       |                                    | (Syste                   |                                    |                                    |                             |        |                                      |
|             | ABC Industrial - Chil | ler Room                           |                          |                                    |                                    |                             |        |                                      |
|             | Tower #1 (Process Co  | oling)                             |                          |                                    |                                    |                             |        |                                      |
|             | Actions:              | 8 🔜 🕻                              |                          |                                    |                                    |                             |        |                                      |
|             | System Alarms:        | Level D (I                         | DI_D) Lo                 | w Alarm (si                        | ince 9/30/20                       | )11 1:23:09                 | PM)    |                                      |
|             | Readings as of:       | 9/12/2012                          | 2 10:06:                 | 54 AM                              |                                    |                             |        | Five Boynton Road Hopping Brook Park |
|             | Channel               |                                    | R                        | eadings                            |                                    |                             | Alarms | Holliston, MA 01746 USA              |
|             | Level 1 (AI_1)        | Measure<br>695.31 gal.             |                          |                                    |                                    |                             | None.  | Fax: 508-429-7433                    |
|             | FlowMeter4 (AI_4)     | <b>Total</b><br>21515344.00<br>gal | Rate<br>69.78<br>gal/min | <b>Minimum</b><br>69.71<br>gal/min | <b>Maximum</b><br>70.06<br>gal/min | Average<br>69.82<br>gal/min | None.  | 180477.E Sept 2012                   |
|             | Contact1 (DI_A)       | Total<br>0.00 gal.                 |                          |                                    |                                    |                             | None.  | WALCHEM                              |
|             | Flow Switch (DI_E)    | State<br>FSClosed                  |                          |                                    |                                    |                             | None.  | IWAKI America Inc.                   |